## Trave reticolare 2D

Il primo passo è stato quello di aprire il programma sap 2000. Dopo aver impostato l'unità di misura N/mm/C, ho cliccato su *new model*, selezionato 2D trusses e inserito la combinazione: *number division=3, height=3,division lenght=6*.

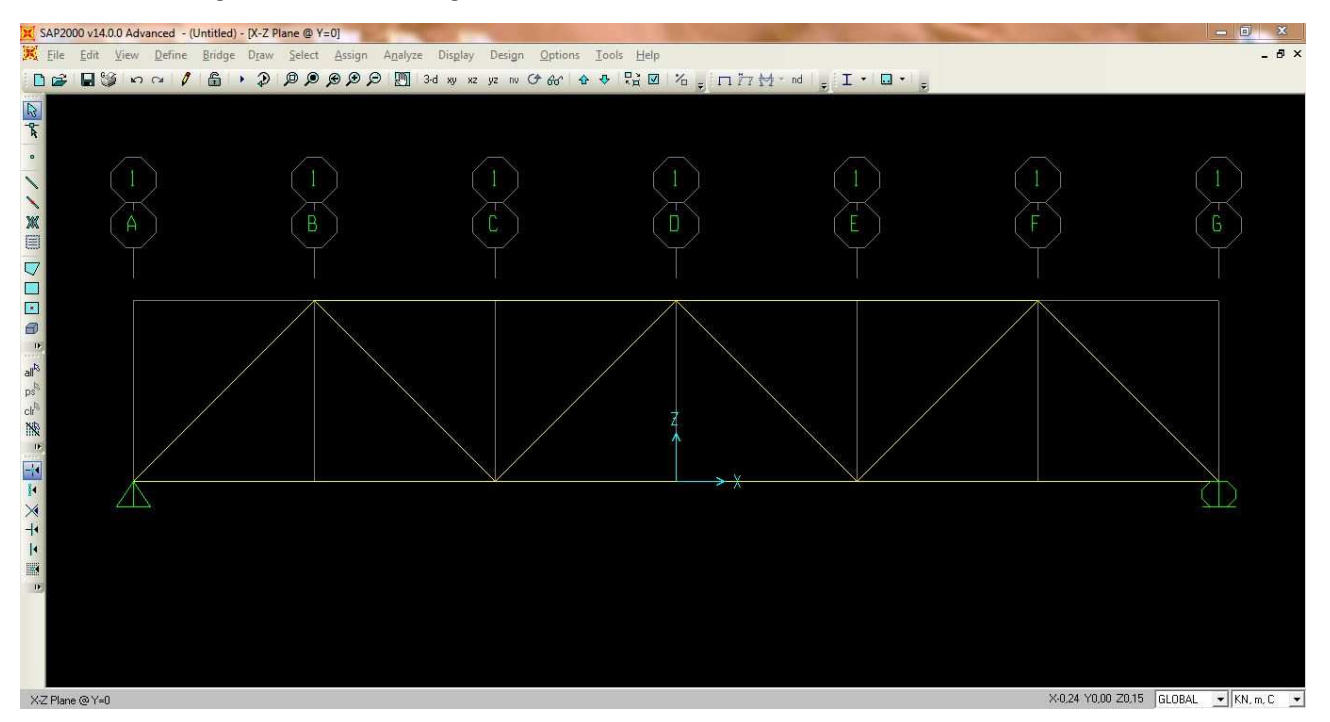

Impostato il piano di lavoro XZ, ho assegnato i vincoli cerniera e carrello mediante Assign – jointsrestraints. Successivamente ho scelto la sezione delle aste (Pipe) selezionando tutto e cliccando su define – section propriety – frame propriety – add new propriety, inserito i paramentri con outside diameter (t3) 0,1 – wall thickness (tw) 5E-03 e dato il nome alla sezione.

In seguito, ho definito come peso proprio un valore nullo con *Define – load paterns –* inserendo zero in *self weight multipler*.

Dopo aver selezionato tutti i nodi superiori con *assign – joint loads – forces*, ho assegnato dei carichi concentrati asse sull'asse z (*Force Global Z*) di 10000 N.

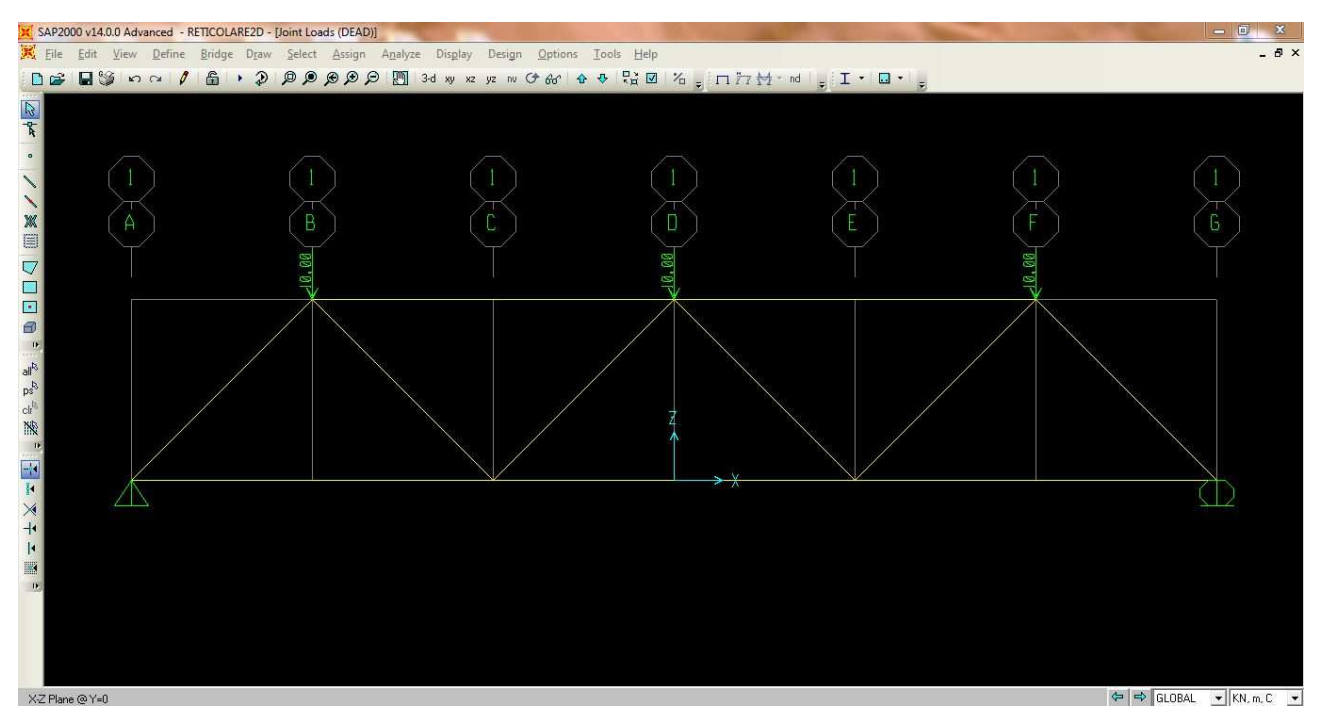

Selezionato tutto, ho cliccato su *Assign – frames – releases – moment 33*, spuntato *start* e *end* e cliccato su *Run – modal do not run* e avviata l'analisi.

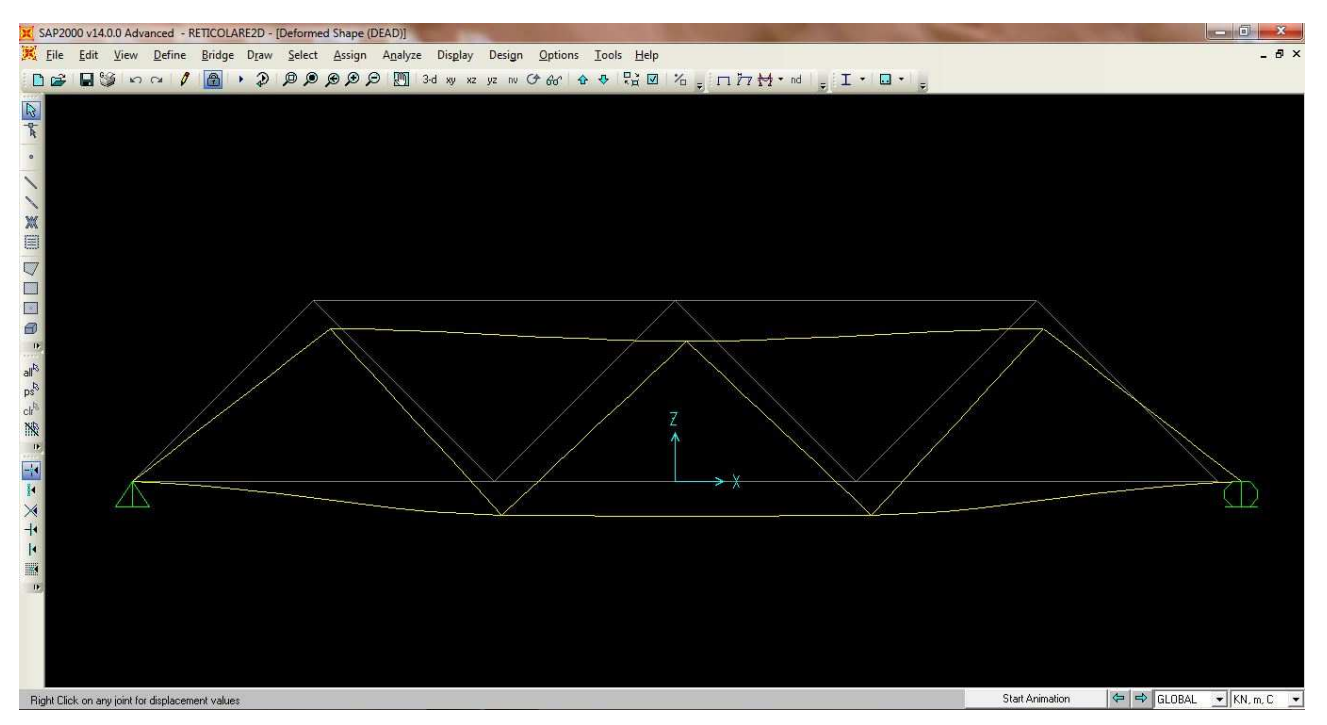

Per ricavare la tabella, ho usato il comando *Frames – show tables*, selezionato *ANALYSIS RESULTS* e, dalla tabella comparsa nel menù a tendina, selezionato "elements forces – frames". Infine, ho esportato la tabella con *File – export current table – to Excel*.